## Comment renommer ou supprimer des fichiers et des dossiers dans le disque virtuel ?

help.fracttal.com/hc/fr/articles/25052593496333-Comment-renommer-ou-supprimer-des-fichiers-et-des-dossiersdans-le-disque-virtuel

Pour renommer ou supprimer un fichier ou un dossier dans le disque virtuel, il est nécessaire de sélectionner l'élément souhaité dans la liste des fichiers et dossiers. Après la sélection, deux icônes apparaîtront dans le coin supérieur droit, permettant de choisir entre les options de renommer ou supprimer, selon le besoin.

## Comment Renommer un Fichier ou un Dossier

1. Sélectionnez le fichier ou le dossier que vous souhaitez renommer dans la liste du disque virtuel.

|                                           |            |          | Q Search | <b>B</b> | JC ~ |
|-------------------------------------------|------------|----------|----------|----------|------|
| Start                                     |            |          |          |          |      |
| $\leftarrow$ (1) Selected                 |            |          |          |          | 0 🖻  |
| Description La                            | ast Update | Size     |          |          |      |
| Furgoneta 01                              | -          | -        |          |          |      |
| <ul> <li>Fracttal-Helpdesk-001</li> </ul> | -          | -        |          |          |      |
| Fracttal teste                            | -          | -        |          |          | _    |
| FU AGO -                                  | -          | -        |          |          |      |
| FU 2023 -                                 | -          | -        |          |          |      |
| - FRIGOMART -                             | -          | -        |          |          |      |
| - FOTO -                                  | -          | -        |          |          |      |
| - FERNANDO FU -                           | -          | -        |          |          |      |
| FERNANDO DOCUMENTOS                       | -          | -        |          |          |      |
| Engeform -                                | -          | -        |          |          |      |
| EQUIPO X -                                | -          | -        |          |          |      |
| - EMT - MECVA -                           | -          | -        |          |          |      |
| Documentos Vortice -                      | -          | -        |          |          |      |
| Docs Mambo -                              | -          | -        |          |          |      |
| Dcs Agraria -                             | -          | ×        |          |          |      |
| ☐ DOCUMENTOS DE NRS -                     | -          | <b>"</b> |          |          |      |
| Showing 169 of 169                        |            |          |          |          | +    |

2. Cliquez sur l'icône d'édition en haut à droite de l'écran.

| ≡ c | oud Disk              |             |      | Q Search | ) Ø Ø E   Jc - |
|-----|-----------------------|-------------|------|----------|----------------|
| Sta | rt                    |             |      |          |                |
| ←   | (1) Selected          |             |      |          | Ø 🗄            |
| •   | Description           | Last Update | Size |          |                |
| 0   | Furgoneta 01          | -           | -    |          |                |
| 0   | Fracttal-Helpdesk-001 |             | -    |          |                |
| 0   | C Fracttal teste      | -           | -    |          |                |
| 0   | 🗅 FU AGO              |             | -    |          |                |
| 0   | 🗀 FU 2023             | -           | -    |          |                |
| 0   | FRIGOMART             | -           | -    |          |                |
| 0   | D FOTO                | -           | -    |          |                |
| 0   | FERNANDO FU           |             | -    |          |                |
| 0   | FERNANDO DOCUMENTOS   | -           | -    |          |                |
| 0   | C Engeform            |             | -    |          |                |
| 0   | EQUIPO X              | -           | -    |          |                |
| 0   | EMT - MECVA           |             | -    |          |                |
| 0   | Documentos Vortice    | -           | -    |          |                |
| 0   | Docs Mambo            | -           | -    |          |                |
| 0   | Dcs Agraria           | -           | -    |          |                |
| Shc | Ming 169 of 169       |             | *    |          | •              |

- 3. Une fenêtre contextuelle apparaîtra avec un champ modifiable.
- 4. Après avoir effectué la modification, cliquez sur Enregistrer pour confirmer le changement.

| E Cloud Disk          |                  | ← 🐻                 |
|-----------------------|------------------|---------------------|
| Start                 |                  | Please Enter a Name |
| C (1) Selected        | Last Update Size |                     |
|                       |                  |                     |
| 🕞 🕒 Furgoneta 01      |                  |                     |
| Fracttal-Helpdesk-001 |                  |                     |
| Fracttal teste        |                  |                     |
| D FU AGO              |                  |                     |
| 🕞 🕒 FU 2023           |                  |                     |
|                       |                  |                     |
| 🔘 🗋 БОТО              |                  |                     |
| FERNANDO FU           |                  |                     |
| FERNANDO DOCUMENTOS   |                  |                     |
| Engeform              |                  |                     |
|                       |                  |                     |
| O D EMT - MECVA       |                  |                     |
| Documentos Vortice    |                  |                     |
| Docs Mambo            |                  |                     |
| 🗋 Dcs Agraria         |                  |                     |
| O DOCUMENTOS DE NRS   |                  |                     |
| Showing 169 of 169    |                  |                     |

Comment Supprimer un Fichier ou un Dossier

1. Sélectionnez le fichier ou le dossier que vous souhaitez supprimer dans la liste du disque virtuel.

| E Cloud Disk                           |             |      | Q Search | · • • • • |
|----------------------------------------|-------------|------|----------|-----------|
| Start                                  |             |      |          |           |
| ← (1) Selected                         |             |      |          | Ø 🗄       |
| <ul> <li>Description</li> </ul>        | Last Update | Size |          |           |
|                                        |             | -    |          |           |
| 🕞 🗋 Furgoneta 01                       | -           | -    |          |           |
| Fracttal-Helpdesk-001                  | -           | -    |          |           |
| Fracttal teste                         |             | -    |          |           |
| 🗋 🕒 FU AGO                             | -           | -    |          |           |
| 🗋 🕒 FU 2023                            | -           | -    |          |           |
| FRIGOMART                              | -           | -    |          |           |
| FOTO                                   | -           | -    |          |           |
| 🔘 🗋 FERNANDO FU                        | -           | -    |          |           |
| FERNANDO DOCUMENTOS                    | -           | -    |          |           |
| C Engeform                             | -           | -    |          |           |
| C EQUIPO X                             | -           | -    |          |           |
| EMT - MECVA                            | -           | -    |          |           |
| <ul> <li>Documentos Vortice</li> </ul> | -           | -    |          |           |
| Docs Mambo                             | -           | -    |          |           |
| 🔵 🗋 Dcs Agraria                        | -           | -    |          |           |
| ☐ DOCUMENTOS DE NRS                    | -           | -    |          |           |
| Showing 169 of 169                     |             |      |          | •         |

2. Cliquez sur l'icône de suppression en haut à droite de l'écran.

| E Cloud Disk       |              |      | Q Search 🖉 🔗 🛢 🚺 🗸 |
|--------------------|--------------|------|--------------------|
| Start              |              |      |                    |
| ← (1) Selected     |              |      | Ø 🗄                |
| Description        | Last Update  | Size |                    |
|                    | 100          | -    |                    |
| 📄 🗋 Furgoneta (    | n –          | -    |                    |
| Fracttal-Hel       | pdesk-001 -  | -    |                    |
| 🗋 🗋 Fracttal tes   |              | -    |                    |
| 🗋 🗋 FU AGO         | -            | -    |                    |
| 🗋 🗋 FU 2023        | -            | -    |                    |
| C FRIGOMAR         | г –          | -    |                    |
| 🔘 🗋 БОТО           | -            | -    | 1                  |
| FERNANDO           | FU           | -    |                    |
| C FERNANDO         | DOCUMENTOS   | -    |                    |
| 🗋 🗋 Engeform       | -            | -    |                    |
| 🗋 🗋 EQUIPO X       | -            | -    |                    |
|                    | - A          | -    |                    |
| 🗋 🗋 Documento      | s Vortice    | -    |                    |
| 🗋 🗋 Docs Maml      | - 00         | -    |                    |
| 🗋 🗋 Dcs Agraria    | -            | -    |                    |
|                    | TOS DE NRS - |      |                    |
| Showing 169 of 169 |              |      | •                  |

3. Une fenêtre de confirmation apparaîtra. Confirmez l'action pour finaliser la suppression du fichier ou dossier.

| E Cloud Disk          |             |      |                                              |      | Q Search | 3. |     |
|-----------------------|-------------|------|----------------------------------------------|------|----------|----|-----|
| Start                 |             |      |                                              |      |          |    |     |
| ← (1) Selected        |             |      |                                              |      |          |    | 0 🗄 |
| Description           | Last Update | Size |                                              |      |          |    |     |
|                       |             |      |                                              |      |          |    |     |
| Furgoneta 01          |             |      |                                              |      |          |    |     |
| Fracttal-Helpdesk-001 |             |      |                                              |      |          |    |     |
| Fracttal teste        |             |      |                                              |      |          |    |     |
| 🗍 🗋 FU AGO            |             |      |                                              |      |          |    |     |
| 🗋 🕒 FU 2023           |             |      | Confirm                                      | 1.00 |          |    |     |
|                       |             |      | Are you sure you want to delete this record? |      |          |    |     |
| 🕞 🗅 FOTO              |             |      |                                              |      |          |    |     |
| 🔿 🗅 FERNANDO FU       |             |      | Cancel                                       |      |          |    |     |
| FERNANDO DOCUMENTOS   |             |      |                                              |      |          |    |     |
| C Engeform            |             |      |                                              |      |          |    |     |
|                       |             |      |                                              |      |          |    |     |
| EMT-MECVA             |             |      |                                              |      |          |    |     |
| Documentos Vortice    |             |      |                                              |      |          |    |     |
| Docs Mambo            |             |      |                                              |      |          |    |     |
| Dcs Agraria           |             |      |                                              |      |          |    |     |
|                       |             |      |                                              |      |          |    |     |
|                       |             |      |                                              |      |          |    | +   |